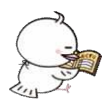

## ひろしま健康手帳の使い方 スマートフォン用

## 命の宝箱の登録方法

※命の宝箱とは、万一の際の備えとして「救急時に必要な情報」を記録・保管しておけるサービスです。 血液型や病歴、これまで処方されたお薬の履歴、いざという時の緊急連絡先などの大切な情報を「命の宝箱」に記 録しておけば、救急時や災害時にもスムーズな救急医療を受けられ、さまざまなリスクを回避することができます。 登録方法は「救急医療情報」を写真に撮って保存する方法と情報を入力する方法があります。 ※画像は iOS 版ですが、android 版も操作方法は同じです。

1.「救急医療情報」を写真に撮って保存する方法

まず最初に撮影するための用紙を準備しましょう。

広島県医師会のホームページにある「救急医療情報」の用紙をダウンロードして印刷し、必要事項を記入します。 ダウンロードページ → http://www.hiroshima.med.or.jp/kenmin/docs/inochi/inochi04.pdf

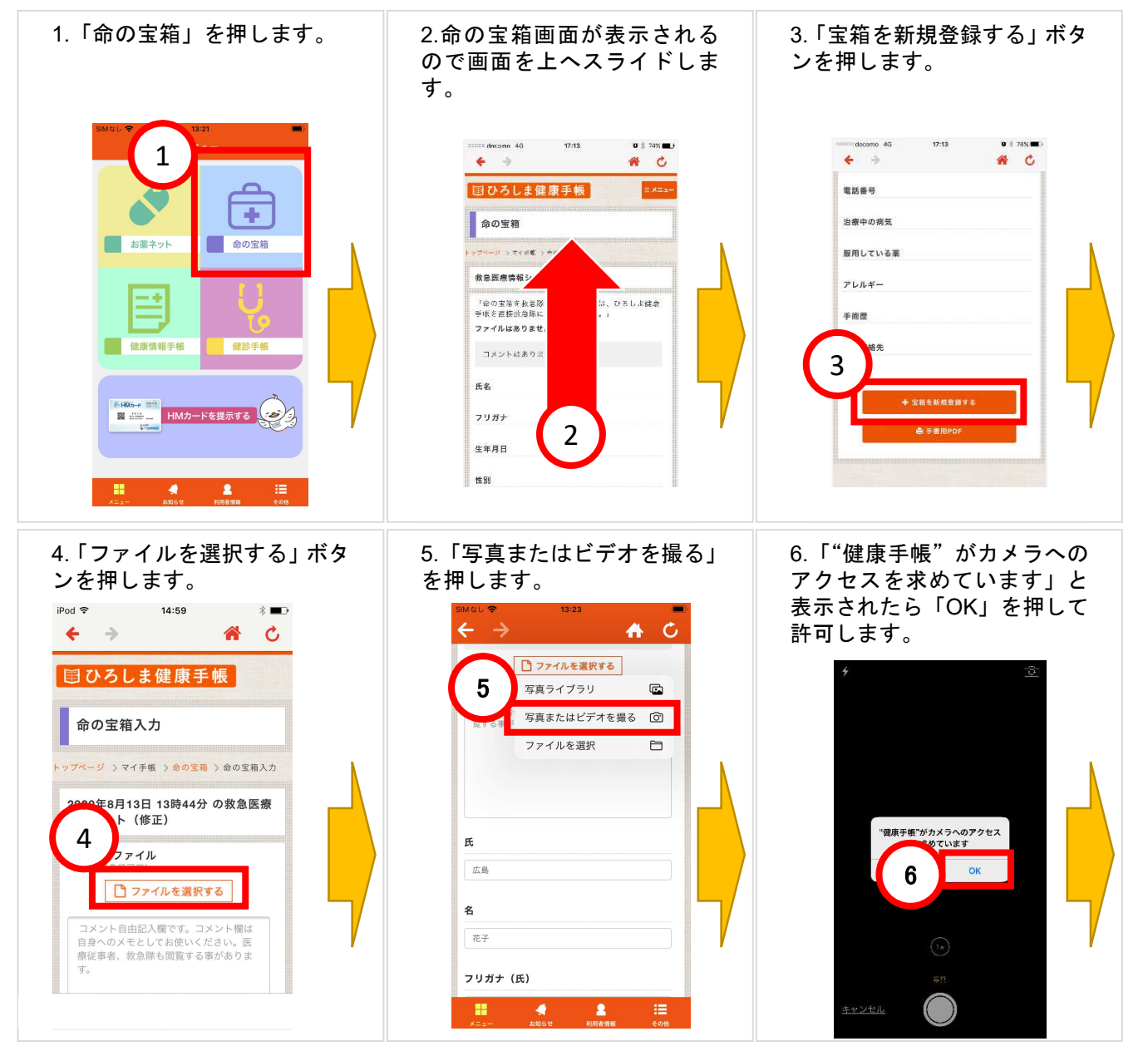

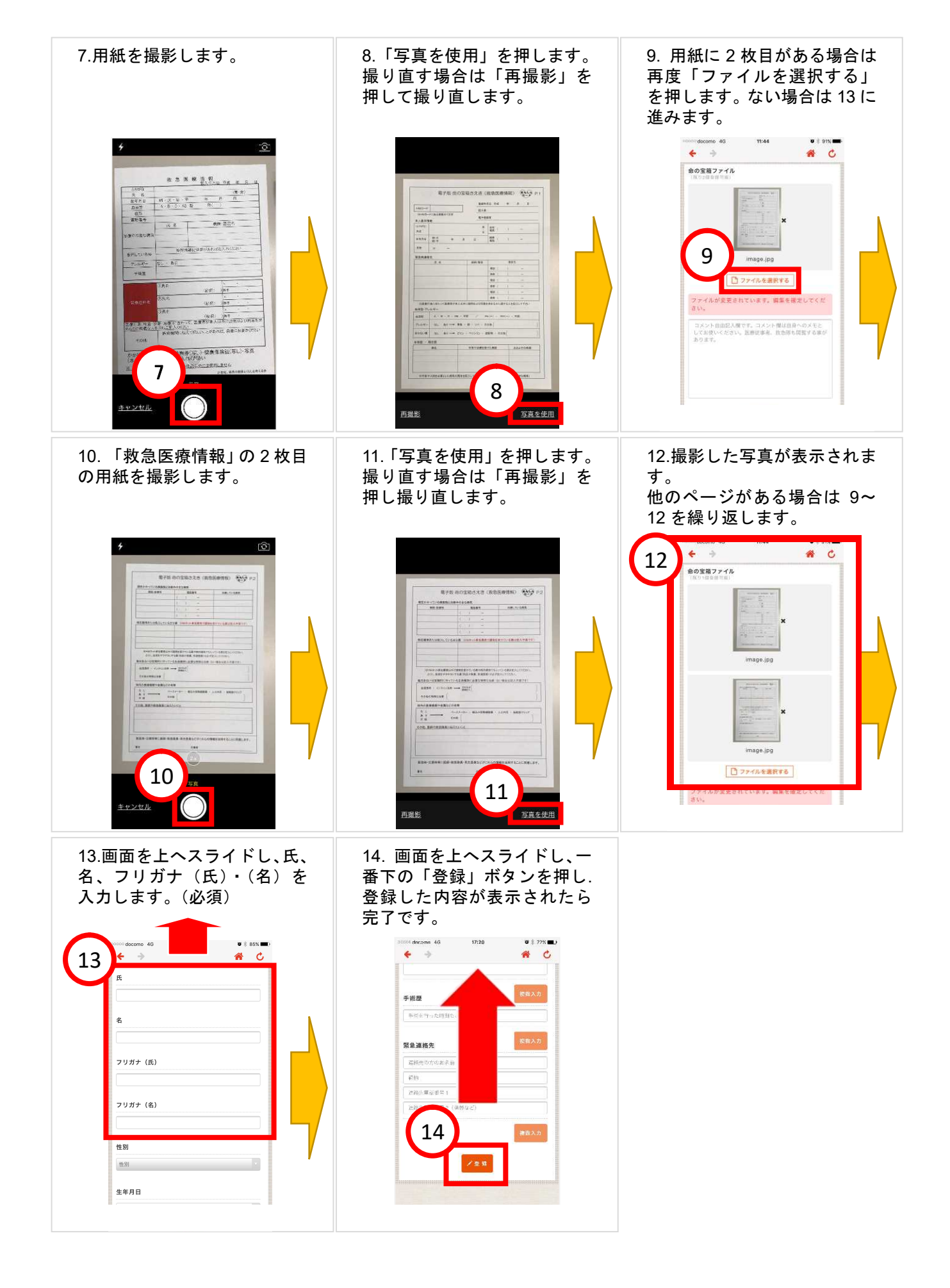

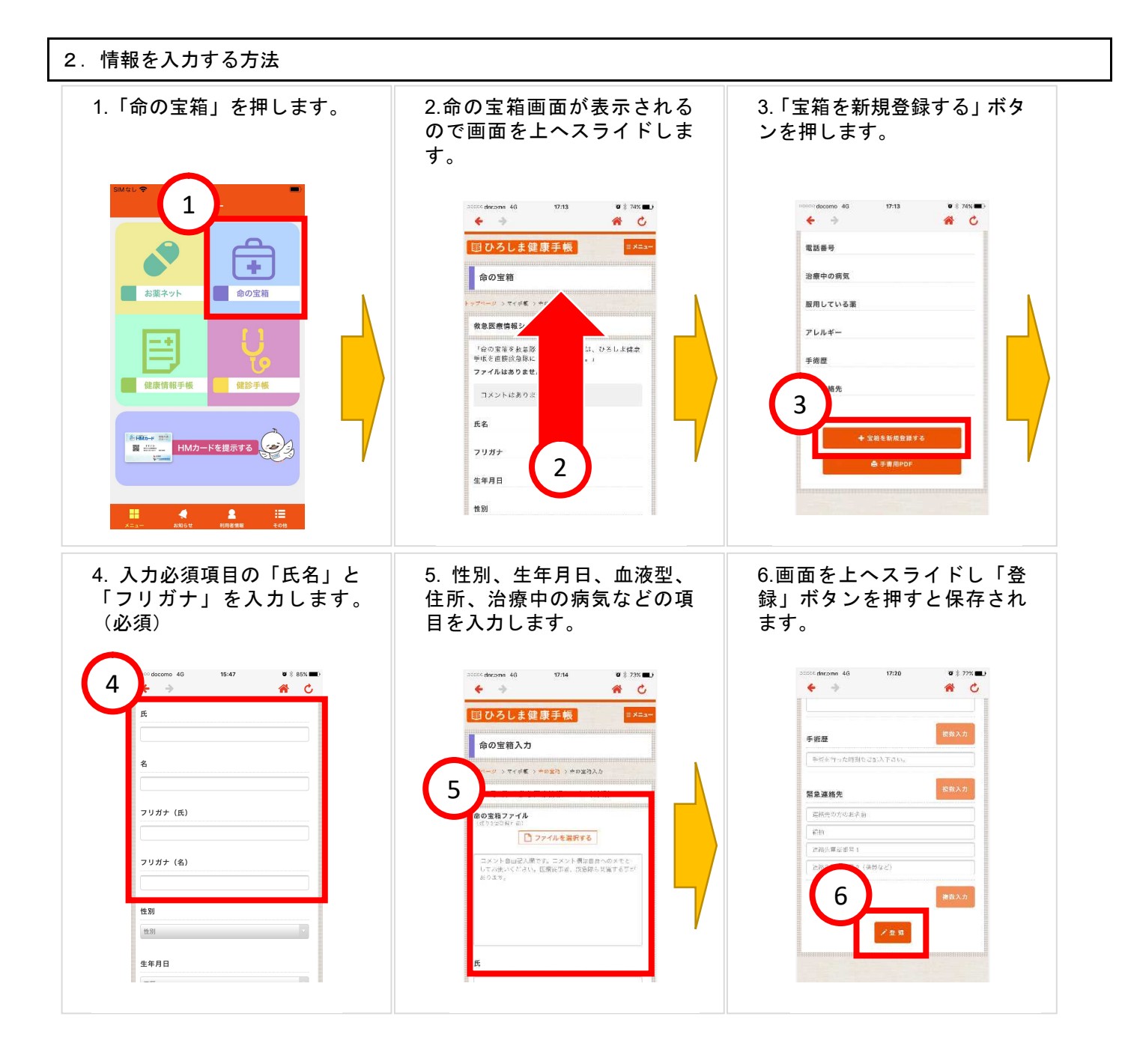

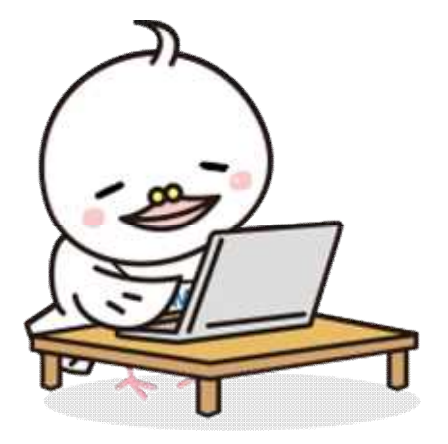